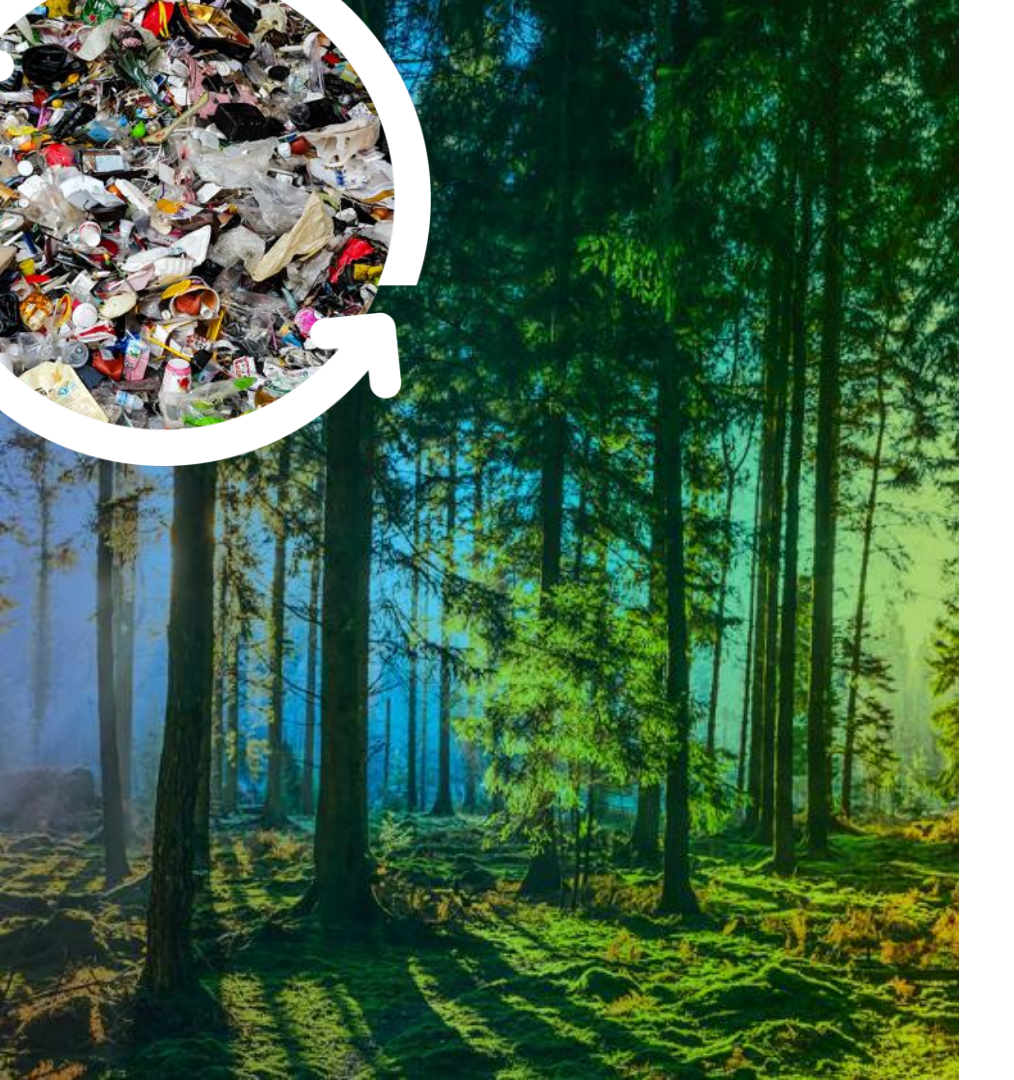

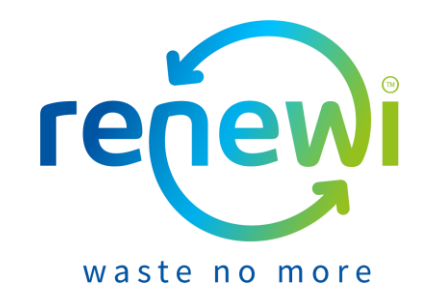

### **Coupa Supplier Portal**

#### **Commandes et Factures**

#### Indice

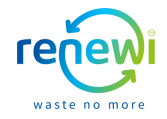

Les pages suivantes expliquent, sur la base d'étapes visuelles, comment convertir une commande en facture et l'envoyer directement via le Coupa Supplier Portal (ci-après : CSP) à Renewi.

La table des matières ci-dessous indique sur quelle page vous pouvez trouver quelles informations.

| Sujet                                 | Page   |
|---------------------------------------|--------|
| Se connecter au CSP                   | 5      |
| Commande reçue et envoi de la facture | 7 – 10 |
| Détails de la facture                 | 12     |

### Légende et informatique

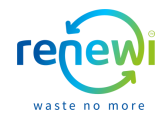

|                     | Schéma orange: remplissez vos coordonnée                                                                                    |  |  |  |
|---------------------|----------------------------------------------------------------------------------------------------|--|--|--|
|                     |                                                                                                    |  |  |  |
|                     | Schéma vert: vos données ont déjà été saisies sur la base de données déjà saisie                                            |  |  |  |
|                     |                                                                                                    |  |  |  |
|                     | Schéma bleu: Cliquez sur ce "bouton" pour continuer                                                                         |  |  |  |
|                     |                                                                                                    |  |  |  |
| *                   | Un champ de texte marqué d'un astérisque rouge (*) est nécessaire pour remplir                                              |  |  |  |
|                     |                                                                                                    |  |  |  |
| Coupa CSP<br>Manuel | Voir: https://success.coupa.com/Suppliers/For_Suppliers/Coupa_Supplier_Portal<br>Ouvrez le manuel en anglais ou en français |  |  |  |
| CSP Demo            | Voir: <u>Renewi Demo CSP Commandes et Factures – YouTube</u>                                                                |  |  |  |

# Se connecter au CSP

#### **Connectez-vous au CSP**

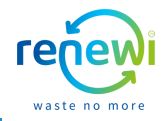

Accédez à https://supplier.coupahost.com/sessions/new et connectez-vous avec l'adresse e-mail avec laquelle vous êtes enregistré sur le CSP. Entrez le mot de passe correspondant et cliquez sur **'Se connecter**'

| 🎲 coupa supplier port al |                                                                                                    |  |  |
|--------------------------|----------------------------------------------------------------------------------------------------|--|--|
| 'INSCRIPE                | Se connecter<br>Bienvenue L'Connectez vous ou cliquez ici pouroblenir de l'aide                                         |  |  |
| Prénom Nom Société       | * Courrier électronique     * Mot de passe     Mot de passe     Se connecter      Vous avez oublié votre mot de passe ? |  |  |

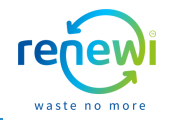

Cliquez sur 'Commandes' dans la barre bleue de votre environnement CSP pour visualiser toutes vos commandes reçues et ouvertes

| <b>coupa</b> supplier portal                                                                                                    |                         | MADELIEF ~   NOTIFICATIONS (5)   AIDE ~                                                                                                    |
|----------------------------------------------------------------------------------------------------|-------------------------|----------------------------------------------------------------------------------------------------|
| Accueil         Profil         Commandes         Feuilles de service/temps           Extensions         Configuration         Feuilles de service/temps         Feuilles de service/temps | ASN Factures Catalogues | Performances commerciales Sourcing                                                                                                    |
| Recommandé : Validez votre profil pour accélérer le paiement et la détection                                                                                                    | n En savoir plus        | Annonces Afficher tout (0)                                                                                                    |
| Progression du profil Dernière mise à jour<br>72% effectués O environ 4 heures qui pré                                                                                                    | Améliorer votre prof    | Économies instantanées Afficher tout                                                                                                    |
| Récapitulatif du profil                                                                                                    |                         | Commencez à économiser dès aujourd'hui !<br>Explorez les offres pour votre entreprise, exclusives à<br>la communauté Coura.                                              |
|                                                                                                    | 181                     | Fusionner les comptes                                                                                                    |
| 3 1<br>Entités juridiques<br>Consulter Consulter                                                                                                    | 1<br>Client connecté    | Si votre société possède plusieurs comptes CSP, leur<br>liste sera normalement affichée ci-dessous. Nous vous<br>invitons à les fusionner, afin d'éviter toute confusion |
| ✓ Infos bancaires                                                                                                    | ruption                 | Vous ne trouvez pas le compte avec lequel vous<br>souhaitez procéder à la fusion ? Cliquez ici.                                                                          |
| Bloemen 321 B.V CSP demo                                                                                                    |                         | Derniers clients                                                                                                    |
| Site Web                                                                                                    | ıl<br>pt rice),         | Renewi                                                                                                    |
| À propos de A Relatiegeschenken<br>Établi ≒ 2010<br>Principaux produits ⊊ Domestic pet products                                                                                           |                         |                                                                                                    |
| Devises S EUR<br>Évaluation de la Ø Non<br>responsabilité sociale<br>des entreprises                                                                                                    |                         |                                                                                                    |
| Profil public   Profil                                                                                                    |                         |                                                                                                    |

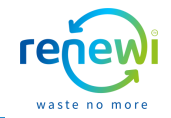

Sur la page '**Commandes**', vous trouverez un aperçu de toutes vos commandes, y compris les détails de la commande. En cliquant sur le bouton **'Exporter vers**', vous pouvez exporter toutes vos commandes. En cliquant sur le menu déroulant '**Afficher**', vous pouvez indiquer le type de commandes que vous souhaitez voir dans l'aperçu. En cliquant sur les 'pièces jaunes', vous pouvez immédiatement convertir ('flipping') la commande en une facture.

| Accueil Profil Commandes Fe                      | uilles de service/temps                                | ASN Factures Catalogues Performance                                                                        |                                                      |                    |                  |                            |       |
|--------------------------------------------------|--------------------------------------------------------|----------------------------------------------------------------------------------------------------|------------------------------------------------------|--------------------|------------------|----------------------------|-------|
| Commandes Lignes de commande Reto                | urs Modifications de comm                              | inde Modifications de ligne de la commande Expédition                                                      | าร                                                   |                    |                  |                            |       |
|                                                  |                                                        | Sélectionner un client                                                                                     | Renewi<br>Configurer la livraison                    | v des BC           |                  |                            |       |
| Bons de comma                                    | ande                                                   |                                                                                                    |                                                      |                    |                  | •                          |       |
| Instructions du client                           |                                                        |                                                                                                    |                                                      |                    | Toutes           | ✓ Recherche                |       |
| Example text - this is set on your C             | Company Information setup pag<br>liquez sur 📒 Action p | e and will be displayed for CSP and SAN suppliers on the Pur<br>your facturer à partir d'une commande d'ac | chase Order list page}                               |                    | Toutes           | A                          | ffect |
| Exporter vers ~                                  |                                                        | Afficher Toutes                                                                                            | ✓ Recherche 🔎                                        |                    | ze Bons de comma | nde avec lignes de service |       |
| Numéro du BC Date De La Cor<br>P054-578 03/06/21 | nmande Statut Accusé Réd<br>Émis Aucun                 | eption à Articles Commentaires<br>1 Stuk/Each/Pièce de Rozen Non                                           | sans réponse Total Affectée à Action<br>40,00<br>EUR | ns                 | Commandes ave    | ec changements en attente  |       |
| P750-525 04/05/21                                | Émis Aucun                                             | 1 Stuk/Each/Pièce de Bloem Non                                                                             | 1,00                                                 | •                  | Commandes en     | souffrance                 |       |
| P750-524 04/05/21                                | Émis Aucun                                             | 3 Stuk/Each/Pièce de Bloemen Non                                                                           | 30,00                                                | •                  | er Commandes nor | acceptées                  |       |
|                                                  |                                                        |                                                                                                    |                                                      |                    | Commandes no     | n facturées                |       |
| Exporter vers ~                                  |                                                        |                                                                                                    |                                                      |                    | Commandes out    | vertes                     |       |
| CSV brut (colonnes a                             | ctuelles) e                                            | Statut Accuse                                                                                              | •                                                    |                    | Créer un rapport |                            |       |
| CSV pour Excel (colo<br>Excel (colonnes actue    | nnes actuelles)<br>elles)                              | Émis Aucun<br>lozen Non                                                                                    | entaires sans réponse Tota<br>40,00                  | Affectée à Actions | -                |                            |       |
|                                                  | ,                                                      |                                                                                                    |                                                      |                    |                  |                            |       |

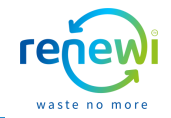

Comme vous convertissez la commande en facture via le CSP, de nombreux détails de la facture sont déjà renseignés. Il vous suffit de saisir un numéro de facture unique (remarque: ce numéro n'a peut-être pas été utilisé auparavant) et la date de la facture et d'ajouter la facture PDF de votre propre système d'administration en pièce jointe via le bouton 'Image de la facture' (remarque : cette pièce jointe ne NE PAS remplacer les champs obligatoires de la facture via le CSP). De plus, vérifiez les champs déjà remplis. S'ils ne sont pas corrects, ajustez-les en cliquant sur la liste déroulante ou sur la loupe.

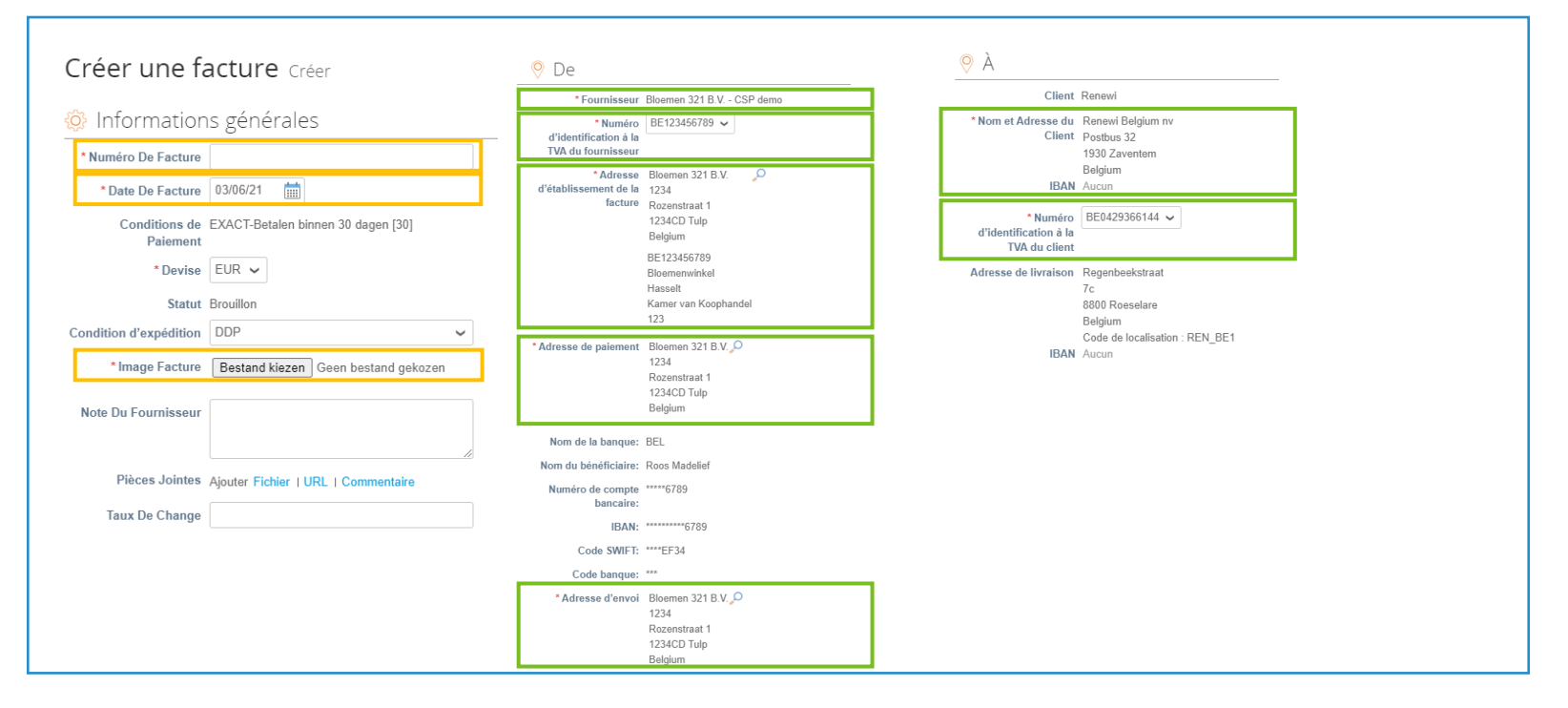

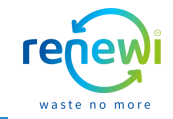

En fonction de la commande, les lignes de facture sont déjà renseignées. Si vous avez un contrat avec Renewi, sélectionnez le contrat correspondant via le menu déroulant. De plus, il vous suffit d'indiquer le taux de TVA correspondant en cliquant sur le menu déroulant sous '**Taxes**' et à nouveau sous '**Divers**'. En cliquant sur le bouton '**Calculer**', vous verrez quel montant est facturé en devise. Si vous souhaitez ajouter une ligne de facture supplémentaire, cliquez sur '**Ajouter une ligne**' et renseignez les données correspondantes. Une fois que tous les champs de votre facture sont corrects et remplis, cliquez sur le bouton '**Soumettre**'.

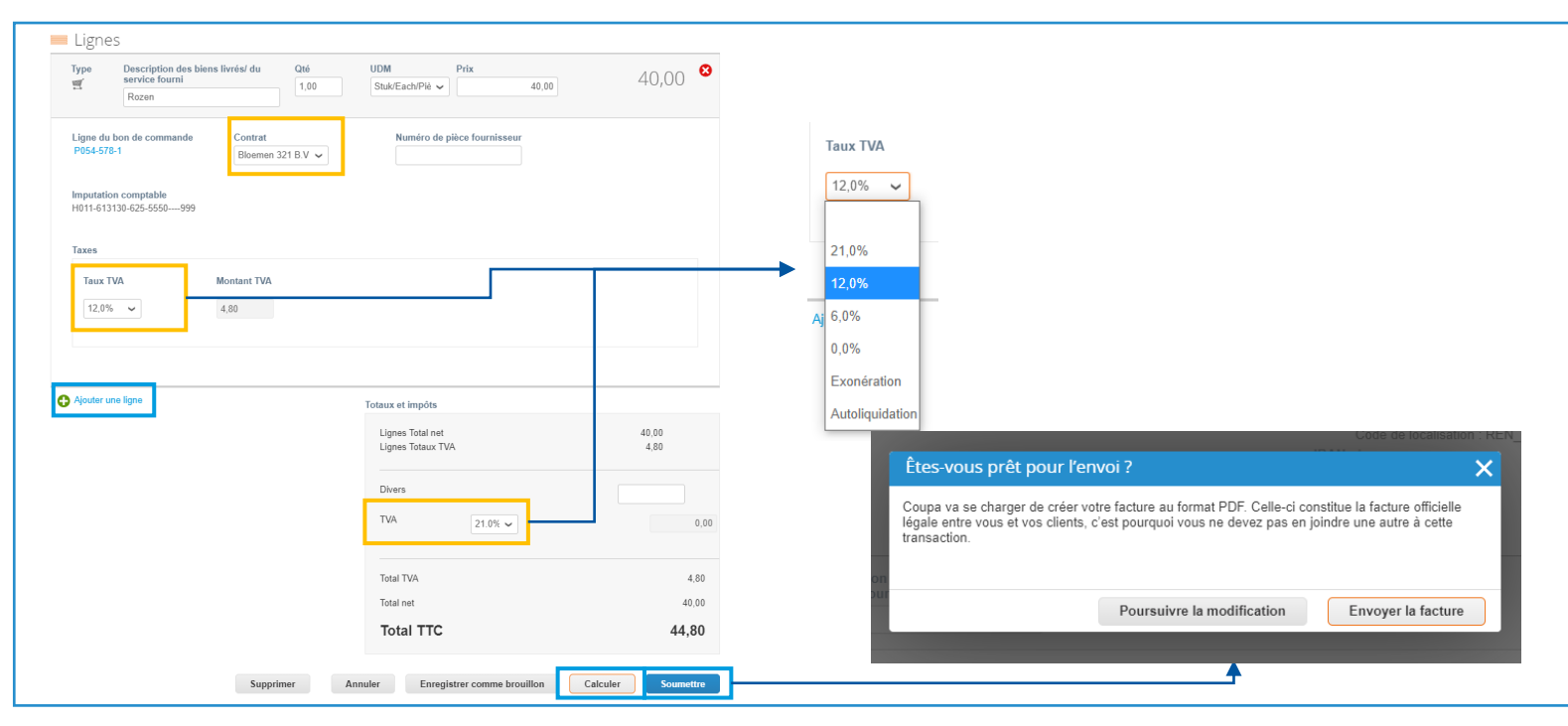

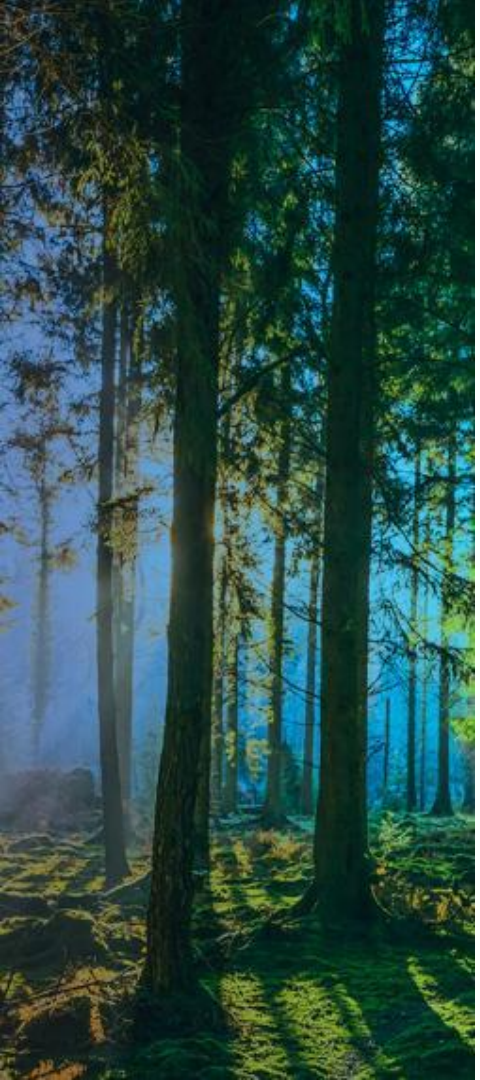

# Détails de la facture

#### Détails de la facture

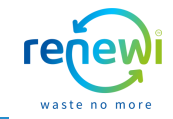

Après avoir envoyé la facture, elle sera ajoutée à l'aperçu des factures sur la page **'Factures**'. Pour toutes vos factures envoyées à Renewi, vous trouverez les détails correspondants dans cet aperçu, comme le statut du paiement. En cliquant sur le bouton **'Exporter vers**', vous pouvez exporter toutes vos factures. En cliquant sur le menu déroulant **'Afficher'**, vous pouvez indiquer le type de factures que vous souhaitez voir dans l'aperçu. Via l'aperçu des factures, vous pouvez également, si nécessaire, créer un avoir pour la facture correspondante en cliquant sur '**Créer une note de crédit**'.

| Pa supplier portal MADELLEF ~   NOTIFICAT                                                                                                    | ATIONS 😫 AIDE -                                                                    |
|----------------------------------------------------------------------------------------------------|------------------------------------------------------------------------------------|
| I Profil Commandes Feuilles de service/temps ASN Factures C talogues Performances commerciales Sourcir<br>ions Configuration                                                                  | ing                                                                                |
| s Lignes de factures Reçus de paiement                                                                                                    |                                                                                    |
| Sélectionner un client Renewi                                                                                                    | ~ ~                                                                                |
| Factures                                                                                                    |                                                                                    |
| Instructions du client<br>(Example text- this is set on your Company information setup page and will be displayed for CSP and SAN suppliers on the Invoice list page)<br>Creer des factures 🕐 |                                                                                    |
| Créer une facture à partir du BC Créer une facture à partir du contrat Créer une facture vierge Créer une note de crédit                                                                      |                                                                                    |
| Exporter vers - Afficher Approbation en attente - Recherche                                                                                                    | Affectors Anomation an affector A                                                  |
| Numéro de facture Date De Création Statut Bon de commande n° Total TTC Commentaires sans réponse Motif de la contestation Acté                                                                | ctions C Commer Toutes                                                             |
| 999 03/06/21 Approbation P054-578 48,40 EUR Non<br>en attente                                                                                                    | R Non Abandonné                                                                    |
|                                                                                                    | Non Approbation en attente                                                         |
|                                                                                                    | R Non Approuvé(e)                                                                  |
|                                                                                                    | R Non<br>Contestations neur lescuelles aucune réconse du fournisseur n'a été recue |
| Exporter vers V                                                                                                    | Non Contestations pour lesquelles une réponse du fournisseur a été reçue           |
| CSV brut (colonnes actuelles) S                                                                                                    | R Non Contesté<br>Factures en souffrance                                           |
| CSV pour Excel (colonnes actuelles)                                                                                                    | R Non Factures impayées                                                            |
| At<br>Excel (colonnes actuelles)                                                                                                    | Informations sur le paiement                                                       |
| er                                                                                                    | Notes de crédit                                                                    |
| Facture legale (ZIP)                                                                                                    | Traitement<br>Créer un raeport                                                     |
|                                                                                                    | or early an implying                                                               |

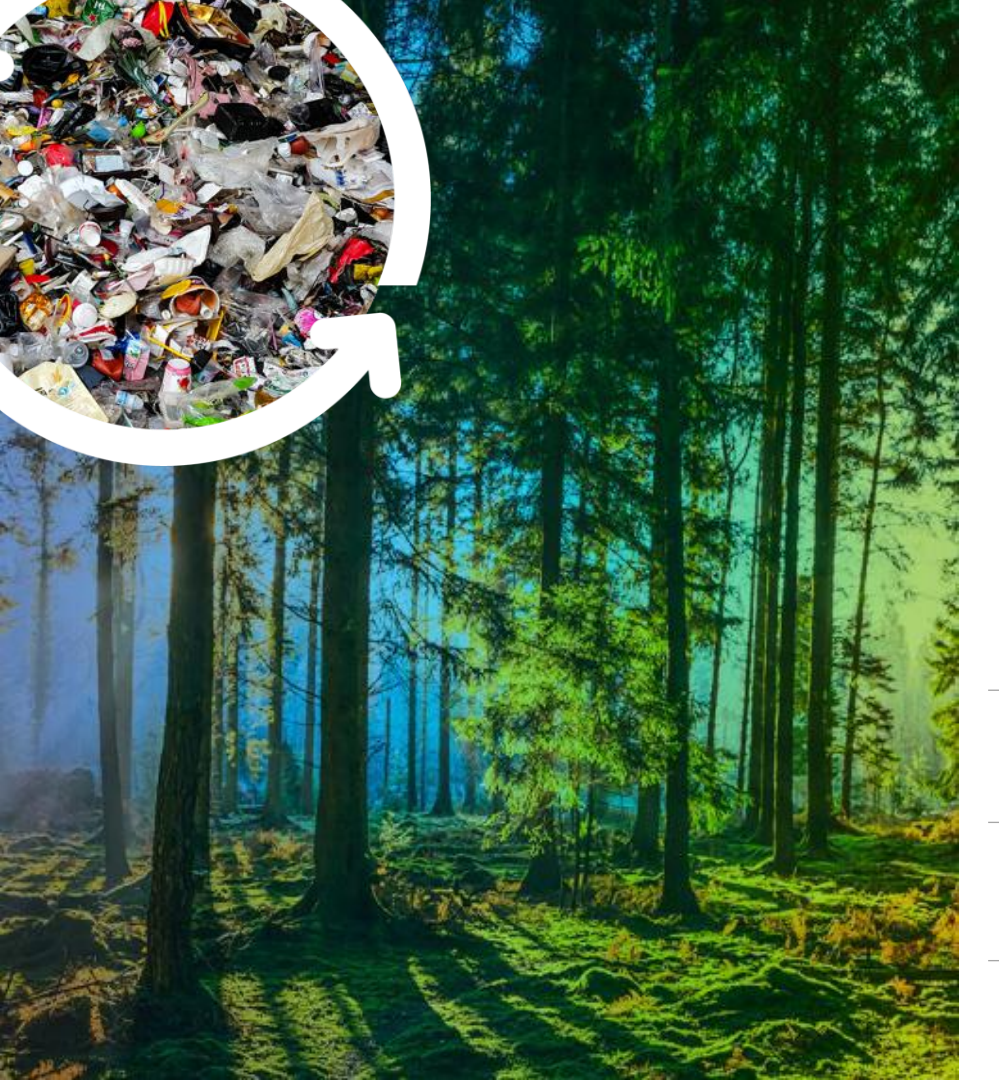

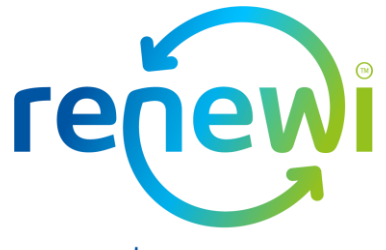

waste no more

### **Des Questions?**

1

Visitez le site <u>https://www.renewi.com/fr-be/renewi-</u> <u>fournisseurs</u> pour plus d'informations sur cette nouvelle coopération.

2.

Visitez https://success.coupa.com/ pour plus d'informations sur Coupa

.

Utilisez la fonction de chat dans le Coupa Supplier Portal Coupa pour toutes vos questions.

Envoyez votre question à <u>suppliersupport@renewi.com</u>